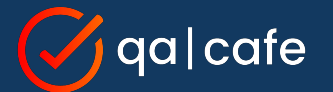

## CDRouter Tips and Tricks for 2023

An open panel with Matt, Brad, and Brian

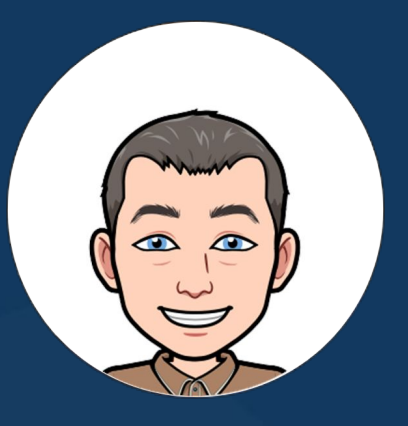

### Matt Langlois QA Cafe VP of Customer Success

### **Brad Ritchie**

QA Cafe Sr. Technology Specialist & Head of Training

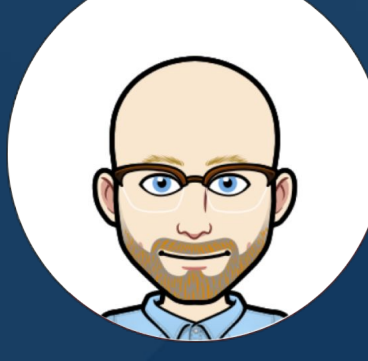

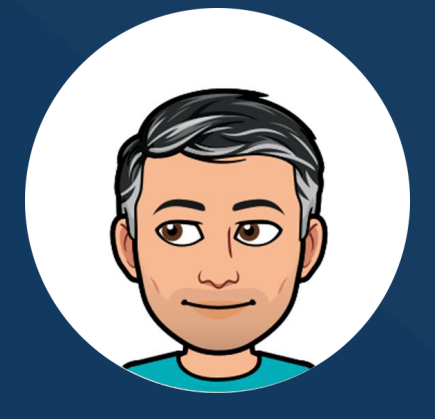

### **Brian Dubreuil**

QA Cafe Sr. Technology Specialist & Support Guru

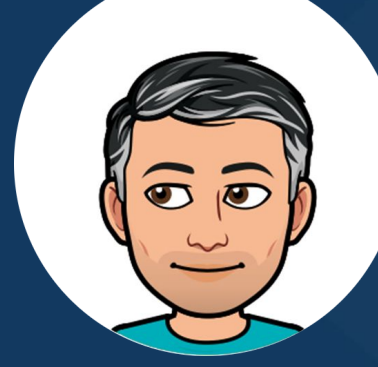

# Tip #1: Keep your configs up to date

With the config upgrade feature

### Tip #1: Keep your configs up to date

See this <u>KB article</u> for more information.

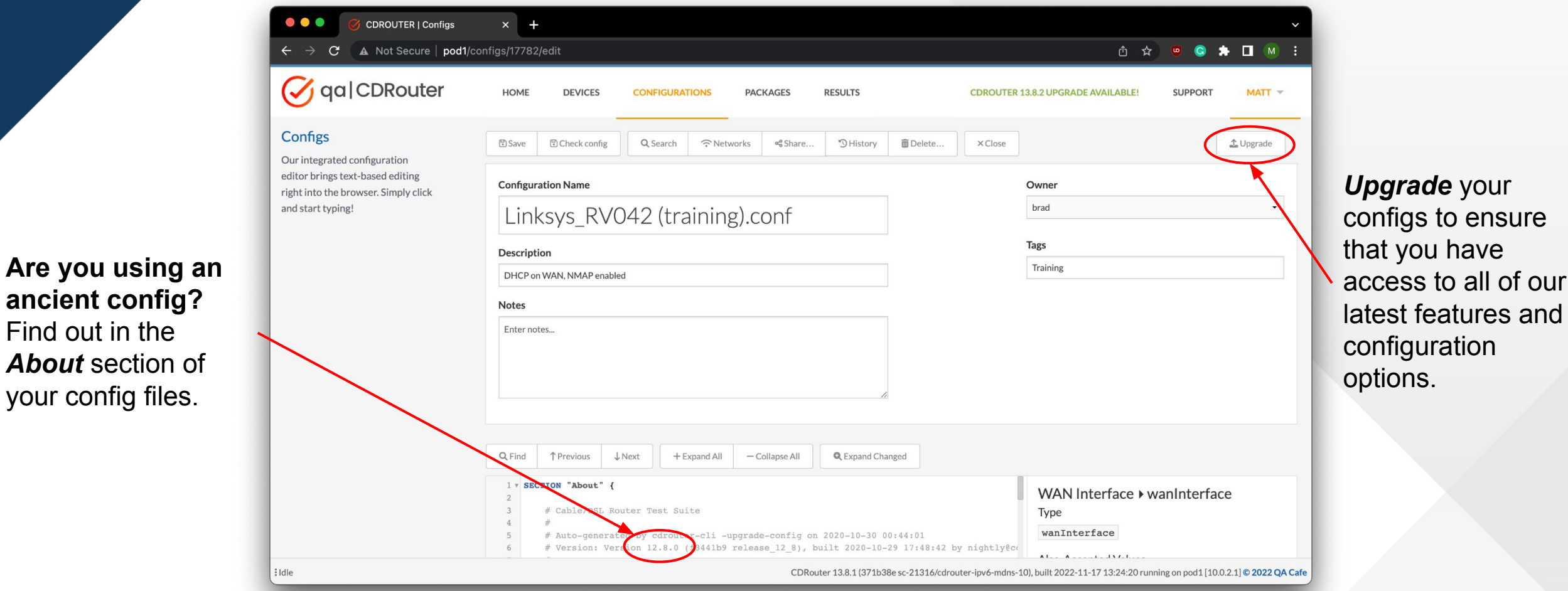

### Tip #1: Keep your configs up to date

When upgrading you have the option of backing up the original config too.

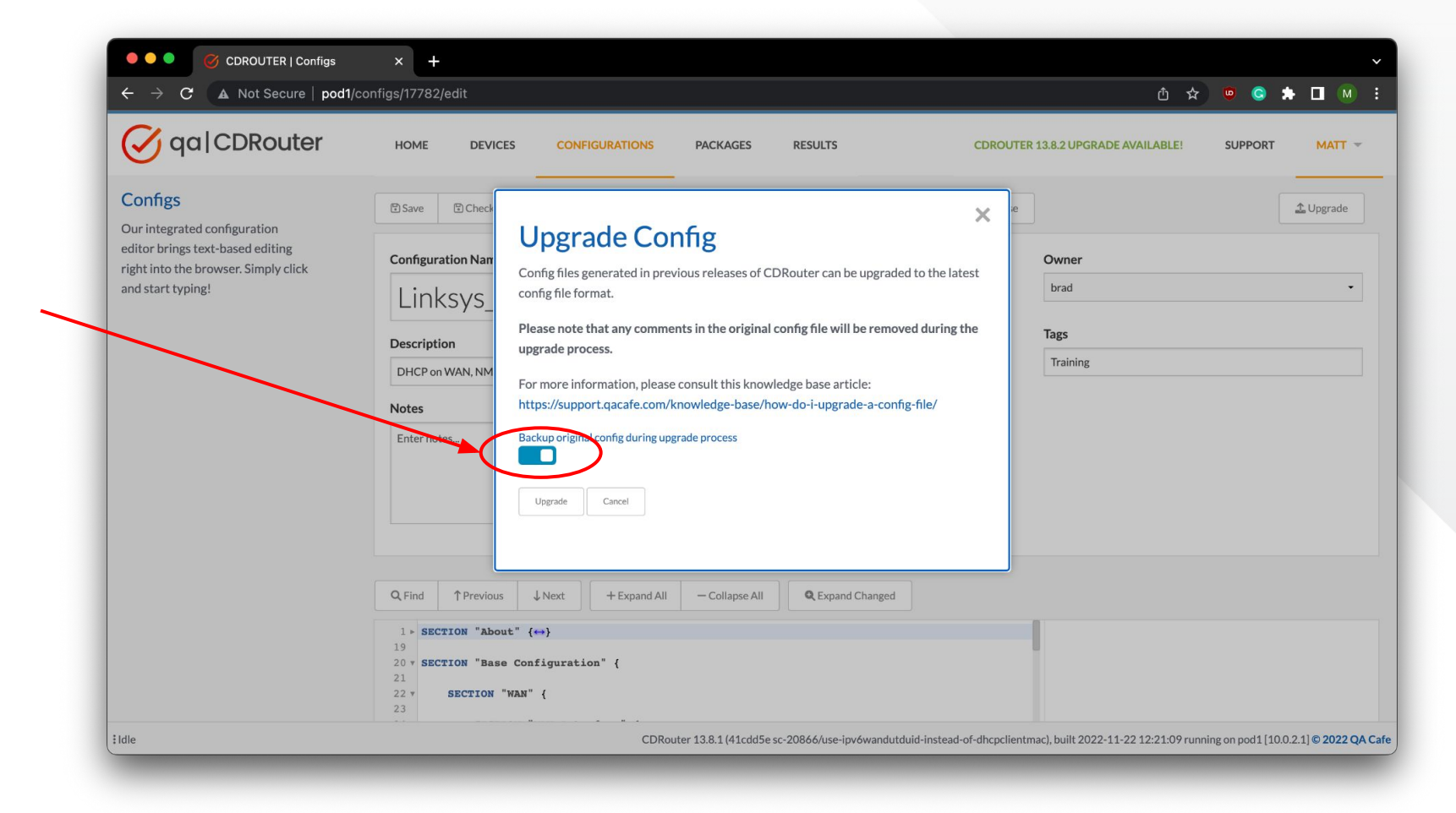

Bulk config upgrade is coming in CDRouter 13.9!

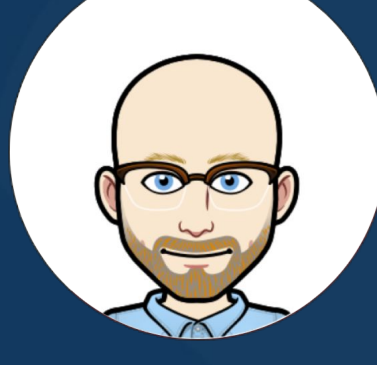

Using the CDRouter Security expansion

- Using the internet connection sharing (ICS) feature which is included with the CDRouter Security expansion.
- ICS allows DUT to access the internet for DNS and cloud-based services.
- Within CDRouter:
  - Packets to unknown destinations are forwarded to the internet via the eth0 MGMT interface of the NTA1000.
  - DNS requests for unknown domains are forwarded to the operating system's resolver and ultimately to the internet via the eth0 MGMT interface of the NTA1000.

Cloud access is enabled using the internet connection sharing (ICS) feature that is included with *CDRouter Security*.

ICS traffic may be scanned automatically for malicious content using the Suricata-based *Traffic Analysis* feature.

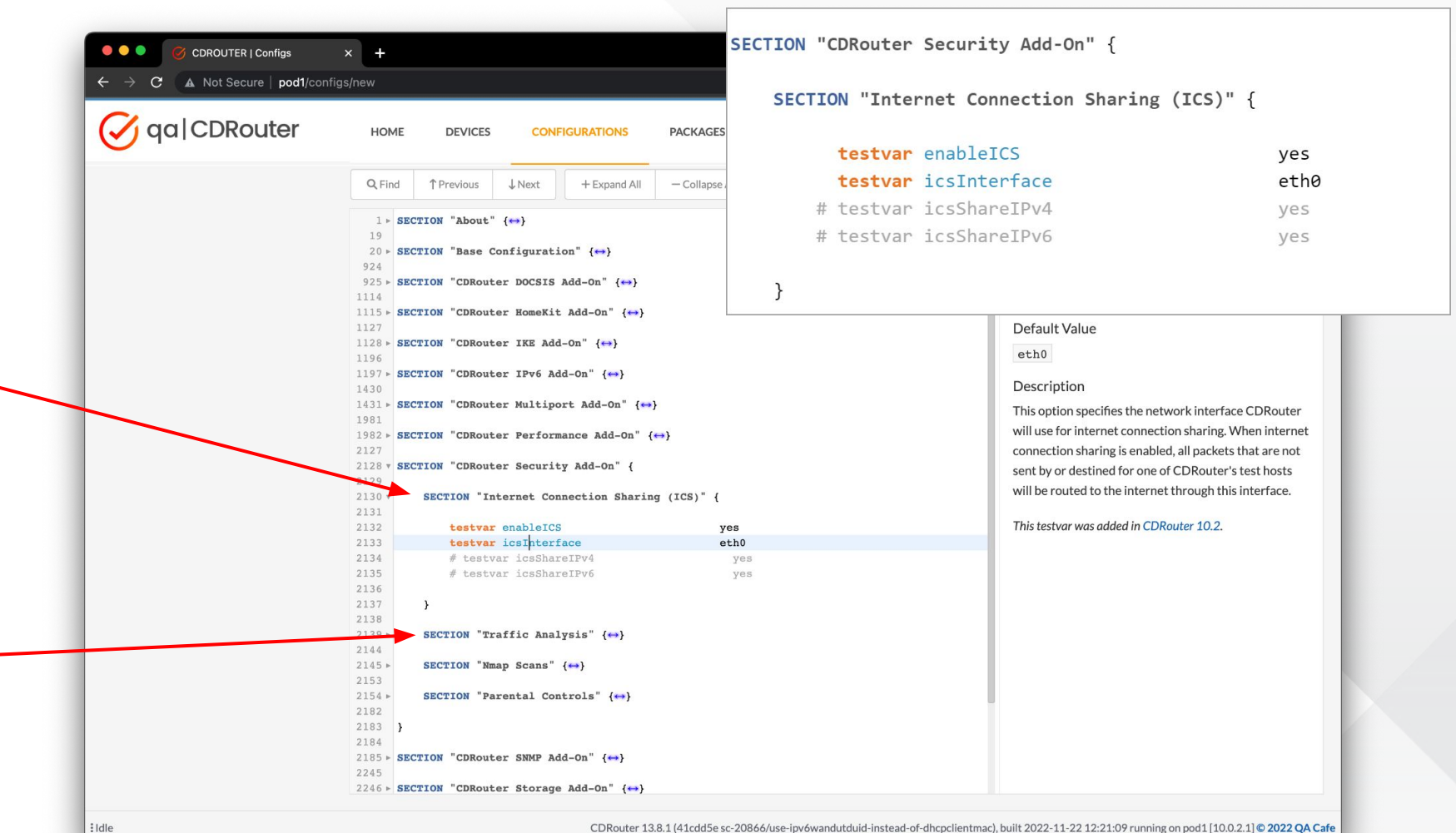

When ICS is enabled, a separate capture file is generated for ICS traffic. Capture files may be viewed directly within CDRouter or pushed automatically to <u>CloudShark</u> for access to more advanced pcap analysis features.

Click <u>here</u> for more information on the CDRouter Security expansion!

9

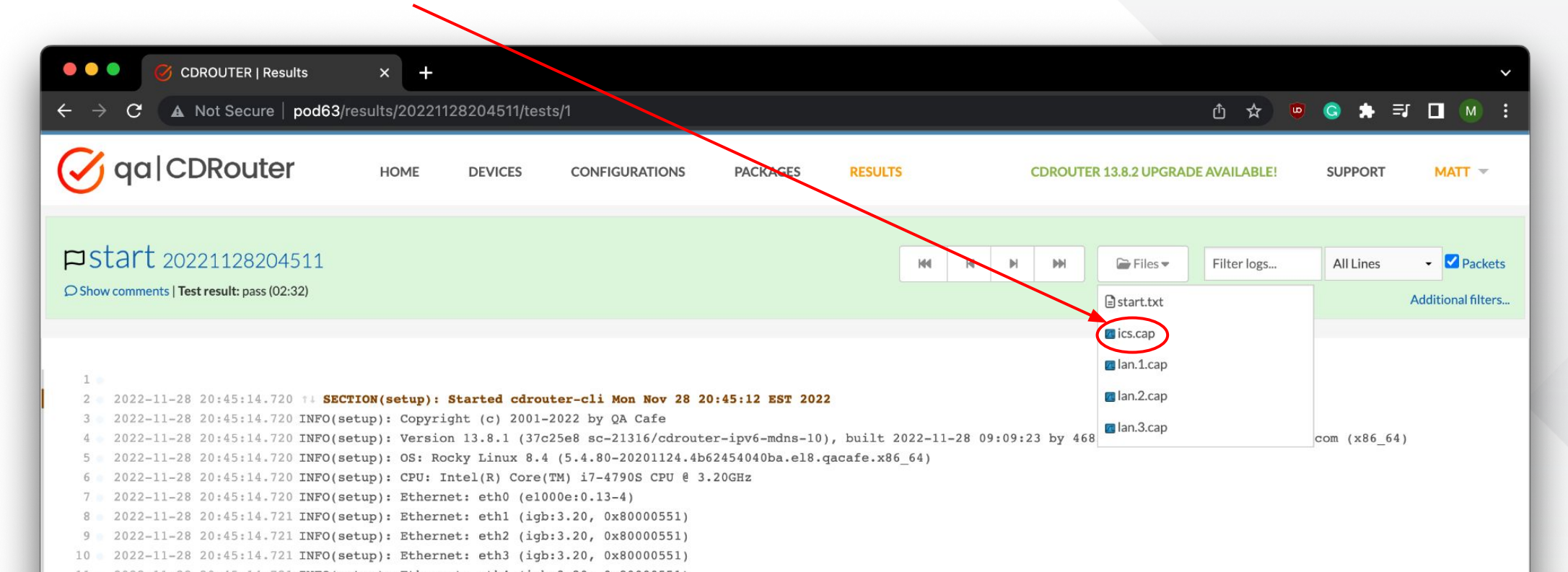

With ICS enabled, DNS queries from the DUT are sent to CDRouter first and the system resolver second. This allows some DNS queries to be resolved by real servers.

With ICS enabled, non-test traffic is forwarded to the MGMT interface and out to the internet.

| Display Filter         Display Filter         No.       TIME       Source       DESTINATION       PROTOCOL       LENGTH       INFO         1       0.00000       202.254.1.2       202.254.10.1.1       DNS       60       Standard query 0x4f40 A www.google.com       1       0.00121       202.254.1.2       202.254.1.2       202.254.1.2       202.254.1.2       202.254.1.2       202.254.1.2       DNS       76       Standard query response 0x4f55 A www.google.com       1 42.251.40.164       202.254.1.2       202.254.1.2       DNS       76       Standard query response 0x4f55 A www.google.org A 216.239.32.2.7       7       0.03547       202.254.1.2       216.239.32.2.7       TCP       60       57643 - 80 [SYN] Seq=0 Min=2200 Lan=0 MSS=1460 SAK PERM=1 TSxi.4       4294942382 TSecr=0         6       0.034082       202.254.1.2       142.251.40.164       TCP       52       3307 [SYN, ACK] Seq=0 Ack=1 Win=2328 Len=0 MSS=1410 SAK PERM=1 TSxi.4       4294942382 TSecr=0         6       0.05970       202.254.1.2       142.251.40.164       TCP       52       3307 [SYN, ACK] Seq=0 Ack=1 Win=2328 Len=0 MSS=1410 SAK PERM=1 TSvi.4       4294942382 TSecr=0       112.251.40.164       TCP       52       3307 [SYN, ACK] Seq=0 Ack=1 Win=23248 Len=0 TSva1=4294942385 TSecr=833888516                                                                                                    |                             |
|----------------------------------------------------------------------------------------------------|-----------------------------|
| SEATE-ICS.CAD         Display Filter           Result: 20221127204208   Package: Amplifi-nofatal   Test: start.txt   Download: start-ics.cap           NO.         TIME         Source         DESTINATION         PROTOCOL         LENGTH         INFO           1         0.001219         202.254.10.1         DBS         6         Standard query oxafb5 A www.google.com           0.001219         202.254.101.1         202.254.101.1         202.254.101.1         202.254.101.1         202.254.101.1         202.254.101.1         202.254.101.1         202.254.101.1         202.254.101.1         202.254.101.1         202.254.101.1         202.254.101.1         202.254.101.1         202.254.101.1         202.254.101.1         202.254.101.1         202.254.101.1         202.254.101.1         202.254.101.1         202.254.101.1         202.254.101.1         202.254.101.1         202.254.101.1         202.254.101.1         202.254.101.1         202.254.101.1         202.254.101.1         202.254.101.1 <th< th=""><th></th></th<>                                                                                                    |                             |
| Result:20221127204208   Package: Amplifi-nofatal   Test: start.tt   Download: start-ics.cap           No.         TIME         SOURCE         DESTINATION         PROTOCOL         LENGTH         INFO           1         0.000000         202.254.1.2         202.254.1.1         DNS         60         Standard query 0x4f40 A www.google.com           2         0.001219         202.254.1.2         202.254.1.1         DNS         60         Standard query response 0x4f40 A www.google.com A 142.251.40.164           1         0.101219         202.254.1.1         202.254.1.2         DNS         76         Standard query response 0x4f40 A www.google.com A 142.251.40.164           1         0.103147         202.254.1.2         112.251.40.164         TCP         56         Standard query response 0x4f50 A www.google.com A 142.251.40.164           1         0.033547         202.254.1.2         116.239.32.27         TCP         60         57643 + 80 [SYN] Seq=0 Min=29200 Len=0 MSS=1460 SACK_PERM=1 TSVal +294942382 TSec=0           0         0.03560         202.254.1.2         1142.251.40.164         TCP         52         3307 H 80 [SYN] Seq=0 Ack=1 Win=65535 Len=0 MSS=1412 SACK_PERM=1 TSVal +294942382 TSec=0           0         0.05660         202.254.1.2         142.251.40.164         HTTP         117         GET /generete_2/04 HTTP/1.1           0                                                                                 | ✓ Apply                     |
| O.         TIME         SOURCE         DESTINATION         PROTOCOL         LENGTH         INFO           0.00000         202.254.1.2         202.254.10.1         DNS         60         Standard query 0x4f40 A www.google.com           0.001219         202.254.1.2         202.254.10.1         DNS         60         Standard query response 0x4f40 A www.google.com           0.001219         202.254.101.1         202.254.10.1         DNS         60         Standard query response 0x4f40 A www.google.com A 142.251.40.164           0.003547         202.254.101.1         202.254.12         DNS         76         Standard query response 0x4f55 A www.google.com A 142.251.40.164           0.033547         202.254.1.2         142.251.40.164         NPP         A0         31107 ± 50         500 Mine/32001 Lane/M XSc1460         SACK_PERMIT TSKul 4294942382 TSecre0           0.033547         202.254.1.2         142.251.40.164         NPP         A0         31107 ± 50         SWI Skogn Mine/32001 Lane/M SSc1460 SACK_PERMIT TSkul 4294942382 TSecre0           0.056561         142.251.40.164         C22.254.1.2         TCP         60         80 + 33307 [SYN, ACK] Seq=0 Ack=1 Win=5535 Len=0 MSS=140 SACK_PERMIT TSkul 4294942382 TSecre0           0.056565         202.254.1.2         142.251.40.164         TCP         52         33307 [SYN, ACK] Seq=1 Ack=1 Win=5535 Len=0                                                                 |                             |
| O.         TIME         SOURCE         DESTINATION         PROTOCOL         LENGTH         INFO           0.000000         02.254.1.2         202.254.101.1         DNS         60         Standard query 0x4f40 A www.google.com         A www.google.com           0.001219         202.254.1.2         202.254.1.1.2         202.254.1.1         DNS         60         Standard query 0x4f55 A www.google.com         A 142.251.4.0.164           0.001219         202.254.1.1         202.254.1.2         DNS         76         Standard query response 0x4f55 A www.google.com A 142.251.4.0.164           0.03547         102.254.1.2         142.251.4.0.164         YP         60         Standard query response 0x4f55 A www.google.com A 142.251.4.0.164           0.035461         102.254.1.2         142.251.4.0.164         YP         60         Standard query response 0x4f55 A www.google.com A 142.251.4.0.164           0.03547         102.254.1.2         142.251.4.0.164         YP         60         Standard query response 0x4f55 A www.google.com A 142.251.4.0.164           0.05660         142.251.4.0.164         202.254.1.2         TCP         60         Standard [QE YPRONCHERIN]         Standard Stare PERN=1 TSWal *294942382         TSecremo           0.056561         142.251.4.0.164         TCP         52         33307 [SYN ACK] Seq=0 Ack=1 Win=2535 Len=0 MSS=14                                                                         |                             |
| 0.00000         202.254.1.2         202.254.10.1         DNS         60         Standard query 0x4f40 A www.google.com           0.00121         202.254.1.2         202.254.10.1         DNS         60         Standard query 0x4f50 A www.google.com           0.00121         202.254.1.2         202.254.10.1         DNS         60         Standard query response 0x4f40 A www.google.com A 142.251.40.164           0.00147         202.254.10.1         202.254.12         DNS         76         Standard query response 0x4f40 A www.google.com A 142.251.40.164           0.03567         202.254.10.1         202.254.12         DNS         76         Standard query response 0x4f40 A www.google.com A 142.251.40.164           0.03567         202.254.10.2         147.251.40.164         TCP         60         5763 - 80 [SYN] Segen Minc24200 Lene0 MSS=1460 SACK_PERM=1 TSval #4294942382 TSecr=0           0.03661         142.251.40.164         TCP         60         80 - 33307 [SYN Ack] Seg=0 Ack=1 Win=65355 Len=0 MSS=1412 SACK_PERM=1 TSval #4294942382 TSecr=0           0.05650         142.251.40.164         TCP         52         33307 + 80 [ACK] Seg=1 Ack=1 Win=25355 Len=0 MSS=1412 SACK_PERM=1 TSval=2324228           0.058515         202.254.1.2         142.251.40.164         TCP         52         57643 + 80 [ACK] Seg=1 Ack=1 Win=2535 Len=0 MSS=1412 SACK_PERM=1 TSval=23242288           1                                             |                             |
| 0.001219         202.254.1.2         202.254.1.1         DNS         60         Standard query 0xafb5 A www.google.org           0.001213         202.254.1.01.1         202.254.1.1.2         DNS         76         Standard query response 0xafb0 A www.google.com A 142.251.40.164           0.01011         202.254.101.1         202.254.1.2         DNS         76         Standard query response 0xafb5 A www.google.com A 142.251.40.164           0.03408         202.254.1.2         1140         TP         A0         1140         Res         News.google.com A 142.251.40.164         2494942382 TSecr=0           0.034082         202.254.1.2         216.239.32.27         TCP         60         57643 + 80 [SYN] Seg=0 Win=29200 Len=0 MSS=1460 SACK_PERM=1 TSVal         4294942382 TSecr=0           0.034082         202.254.1.2         142.251.40.164         TCP         52         33307 [SN] ACK] Seg=0 Ack=1 Win=2528 Len=0 MSS=1412 SACK_PERM=1 TSVal         4294942382 TSecr=0           0.05650         142.251.40.164         202.254.1.2         TCP         60         80 + 33307 [SN] ACK] Seg=0 Ack=1 Win=25248 Len=0 MSS=1412 SACK_PERM=1 TSVal=8388516         0.05520           0.05655         216.239.32.27         202.254.1.2         TCP         60         80 + 57643 [SN] ACK] Seg=1 Ack=1 Win=25248 Len=0 MSS=1412 SACK_PERM=1 TSVal=2324298           1.068571         202.254.1.2                                                         |                             |
| 0.001         202.254.101.1         202.254.1.2         DNS         76         Standard query response 0x4f40 A www.google.com A 142.251.40.164           0.001         202.254.101.1         202.254.1.2         DNS         76         Standard query response 0x4f40 A www.google.com A 142.251.40.164           0.033547         202.254.1.2         113.251.40.114         202         DNS         76         Standard query response 0x4f50 A www.google.com A 142.251.40.164           0.033547         202.254.1.2         113.251.40.114         202         DNS         76         Standard query response 0x4f50 A www.google.com A 142.251.40.164           0.034082         202.254.1.2         113.251.40.164         202.254.1.2         112.251.40.164         202.254.1.2         TCP         60         57643 + 80 [SN] Segn0 Ack=1 Win=65535 Len=0 MSS=1412 SACK_PERM=1 TSval=4294942382 TSec==0           0.05650         142.251.40.164         TCP         52         3307 + 80 [ACK] Seg=1 Ack=1 Win=65535 Len=0 MSS=1412 SACK_PERM=1 TSval=2324298           0.056550         202.254.1.2         142.251.40.164         TCP         60         80 + 57643 [SN, ACK] Seg=1 Ack=1 Win=25248 Len=0 TSval=4294942385 TSec==93284856           0.056551         202.254.1.2         216.239.32.27         TCP         52         5643 [SN, ACK] Seg=1 Ack=1 Win=25248 Len=0 TSval=4294942386 TSec==23242988           0.066372         202.254                            |                             |
| 18010         202.254.101.1         202.254.1.2         DNS         76         Standard query response 0xafb5 A www.google.org A 216.239.32.27           0.033547         202.254.1.2         142.251.40.164         47P         60         11417 = 80         15W1 Social Min.24200 Lance MSS14A1 SAVE DEBUGI TSWI 4294942382 TSecre0           0.033547         202.254.1.2         142.251.40.164         47P         60         15763 + 80         [SYN] Social Min.24200 Lance MSS14A1 SAVE DEBUGI TSWI 4294942382 TSecre0           0.05660         142.251.40.164         202.254.1.2         TCP         60         80 - 33307 [SYN, ACK] Seq=0 Ack=1 Win=65535 Len=0 MSS-1412 SACK FERM=1 TSVal #2294942385 TSecre89388556           0.05661         142.251.40.164         TCP         52         33307 + 80 [ACK] Seq=1 Ack=1 Win=65535 Len=0 MSS-1412 SACK FERM=1 TSVal #2294942385 TSecre89388556           0.056571         202.254.1.2         142.251.40.164         HTP         117         GET /generate_204 HTP/1.1           0.064565         206.254.1.2         142.251.40.164         HTP         117         GET /generate_204 HTP/1.1           0.064565         206.254.1.2         142.251.40.164         HTP         117         GET /generate_204 HTP/1.1           0.064565         206.254.1.2         142.251.40.164         HTP         127         GET /generate_204 HTP/1.1           0.0645                                                               |                             |
| 0.033547         12.254.1.2         12.254.1.2         12.254.1.2         12.254.1.2         12.254.1.2         12.254.1.2         12.254.1.2         12.254.1.2         12.254.1.2         12.254.1.2         12.254.1.2         12.254.1.2         12.254.1.2         12.254.1.2         12.254.1.2         12.254.1.2         12.254.1.2         12.254.1.2         12.254.1.2         12.254.1.2         12.254.1.2         12.254.1.2         12.254.1.2         12.254.1.2         12.254.1.2         12.254.1.2         12.254.1.2         12.254.1.2         12.254.1.2         12.254.1.2         12.254.1.2         12.254.1.2         12.254.1.2         12.254.1.2         12.254.1.2         12.254.1.2         12.254.1.2         12.254.1.2         12.254.1.2         12.254.1.2         12.254.1.2         12.254.1.2         12.254.1.2         12.254.1.2         12.254.1.2         12.254.1.2         12.254.1.2         12.254.1.2         12.254.1.2         12.254.1.2         12.254.1.2         12.254.1.2         12.254.1.2         12.254.1.2         12.254.1.2         12.254.1.2         12.254.1.2         12.254.1.2         12.254.1.2         12.254.1.2         12.254.1.2         12.254.1.2         12.254.1.2         12.254.1.2         12.254.1.2         12.254.1.2         12.254.1.2         12.254.1.2         12.254.1.2         12.254.1.2         12.254.1.2         12.254.1.                                                               |                             |
| 0.034082         202.254.1.2         216.239.32.27         TCP         60         57643 + 80 [SYN] Seq=0 Win=29200 Len=0 MSS=1460 SACK_PERM=1 TSVal #4294942382 TSecr=0           0.05650         142.251.40.164         202.254.1.2         TCP         60         80 - 33307 [SYN, ACK] Seq=0 Ack=1 Win=65535 Len=0 MSS=1412 SACK_PERM=1 TSVal=833885           0.05970         202.254.1.2         142.251.40.164         TCP         52         33307 + 80 [ACK] Seq=1 Ack=1 Win=29248 Len=0 MSS=1412 SACK_PERM=1 TSVal=83388510           0.094505         202.254.1.2         142.251.40.164         TCP         52         33307 + 80 [ACK] Seq=1 Ack=1 Win=29248 Len=0 MSS=1412 SACK_PERM=1 TSVal=2324298           0.094505         202.254.1.2         142.251.40.164         TCP         60         80 + 57643 [SYN, ACK] Seq=0 Ack=1 Win=65535 Len=0 MSS=1412 SACK_PERM=1 TSVal=2324298           0.064554         216.239.32.27         CCP         60         80 + 57643 [SYN, ACK] Seq=1 Ack=6 Win=65535 Len=0 MSS=1412 SACK_PERM=1 TSVal=2324298           0.064571         202.254.1.2         216.239.32.27         TCP         52         5643 + 80 [ACK] Seq=1 Ack=6 Win=65536 Len=0 MSS=1412 SACK_PERM=1 TSVal=2324298           0.069272         202.254.1.2         216.239.32.77         TCP         52         80 + 33307 [ACK] Seq=1 Ack=6 Win=65536 Len=0 TSVal=893888550 TSecr=4294942385           0.090926         142.251.40.164         202.254.1.2         T | J WS=64                     |
| 0.05654         142.251.40.164         202.254.1.2         TCP         60         80 + 33307 [SYN, ACK] Seq=0 Ack=1 Win=65535 Len=0 MSS=1412 SACK_PSM=1 TSval=8938885           0.05970         202.254.1.2         142.251.40.164         TCP         52         33307 + 80 [ACK] Seq=1 Ack=1 Win=25238 Len=0 TSval=4294942385 TSecr=893888516           0.05970         202.254.1.2         142.251.40.164         TCP         52         33307 + 80 [ACK] Seq=1 Ack=1 Win=25238 Len=0 TSval=4294942385 TSecr=893888516           0.05850         202.554.1.2         142.251.40.164         HTP         117         GET /generate_204 HTTP/1.1           0.066371         202.254.1.2         216.239.32.27         TCP         52         57643 + 80 [ACK] Seq=1 Ack=1 Win=25248 Len=0 TSval=4294942386 TSecr=232429885           0.069272         202.254.1.2         216.239.32.27         TCP         52         80 + 33307 [ACK] Seq=1 Ack=6 Win=5536 Len=0 TSval=4294942386 TSecr=4294942385           1         0.090486         142.251.40.164         202.254.1.2         TCP         52         80 + 33307 [ACK] Seq=1 Ack=6 Win=5536 Len=0 TSval=893888550 TSecr=4294942385           1         0.090486         142.251.40.164         202.254.1.2         HTP         179         HTTP/1.1 204 No Content           1         0.090519         202.254.1.2         142.251.40.164         TCP         52         307 +                                                        | ) WS=64                     |
| 0.059740         202.254.1.2         142.251.40.164         TCP         52         33307 + 80 [ACK] Seq=1 Ack=1 Win=29248 Len=0 TSval=4294942385 TSecr=893888516           0.04605         202.254.1.2         142.251.40.164         HTTP         117         GET /generate_204 HTTP/1.1           0.054505         202.254.1.2         142.251.40.164         HTTP         117         GET /generate_204 HTTP/1.1           0.054505         202.254.1.2         142.251.40.164         HTTP         117         GET /generate_204 HTTP/1.1           0.063515         202.254.1.2         216.239.32.27         TCP         52         57643 + 80 [ACK] Seq=0 Ack=1 Win=29248 Len=0 TSval=4294942366 TSecr=232429885           0.069872         202.254.1.2         216.239.32.27         HTTP         117         GET /generate_204 HTTP/1.1           0.090946         142.251.40.164         202.254.1.2         TCP         50         80 + 33307 [ACK] Seq=1 Ack=6 Win=65536 Len=0 TSval=893888550 TSecr=4294942385           0.090926         142.251.40.164         202.254.1.2         HTTP         179         HTTP/1.1 204 No Content           0.090916         142.251.40.164         TCP         52         33307 + 80 [ACK] Seq=4 Ack=6 Win=65536 Len=0 TSval=4294942388 TSecr=893888550           0.090510         216.239.32.27         142.251.40.164         TCP         52                                                                                              | 16 TSecr=4294942382 WS=256  |
| 0.02605       202.254.1.2       142.251.40.164       HTP       117       GET /generate_204 HTTP/1.1         0.02605       202.254.1.2       202.254.1.2       TCP       60       80 - 57643 [STN, ACK] Seq=0 Ack=1 Win=25535 Len=0 MSS=1412 SACK_PERM=1 TSva1=2324298         1.020527       202.254.1.2       216.239.32.27       TCP       52       57643 - 800 [ACK] Seq=1 Ack=6 Win=29248 Len=0 TSva1=4294942386 TSecr=232429885         0.090728       202.254.1.2       216.239.32.27       HTTP       117       GET /generate_204 HTTP/1.1         0.090486       142.251.40.164       202.254.1.2       TCP       52       80 + 33307 [ACK] Seq=1 Ack=66 Win=65536 Len=0 TSva1=893888550 TSecr=4294942385         1.090926       142.251.40.164       202.254.1.2       HTTP       179       HTTP/1.1 204 No Content         0.090510       202.254.1.2       142.251.40.164       TCP       52       80 + 33307 + 80 [ACK] Seq=6 Ack=128 Win=29248 Len=0 TSva1=4294942388 TSecr=893888550       55         0.090510       202.254.1.2       142.251.40.164       TCP       52       80 + 33307 + 80 [ACK] Seq=6 Ack=128 Win=29248 Len=0 TSva1=4294942388 TSecr=893888550       55         0.095510       202.254.1.2       142.251.40.164       TCP       52       80 + 33307 + 80 [ACK] Seq=1 Ack=66 Win=65536 Len=0 TSva1=4294942386         0.095510       202.254.1.2       142                                                                                                  |                             |
| 0       0       0       0       653545       216.239.32.27       202.254.1.2       TCP       60 $80 \rightarrow 57643$ [SYN, ACK] Seq=0 Ack=1 Win=65535 Len=0 MSS=1412 SACK_PERM=1 TSval=2324298         1       0.068571       202.254.1.2       216.239.32.27       TCP       52 $57643 \rightarrow 80$ [ACK] Seq=1 Ack=1 Win=25248 Len=0 MSS=1412 SACK_PERM=1 TSval=23242988         2       0.069272       202.254.1.2       216.239.32.27       HTTP       117       GET /generate_204 HTTP/1.1         0.090486       142.251.40.164       202.254.1.2       TCP       52 $80 \rightarrow 3307$ [ACK] Seq=1 Ack=66 Win=65536 Len=0 TSval=4294942385         1       0.090926       142.251.40.164       202.254.1.2       HTTP       179       HTTP/1.1 204 No Content         5       0.09519       202.254.1.2       142.251.40.164       TCP       52       303 7 + 80 [ACK] Seq=1 Ack=66 Win=65536 Len=0 TSval=4294942386 TSecr=4294942386         6       0.09519       202.254.1.2       142.251.40.164       TCP       52       303 7 + 80 [ACK] Seq=1 Ack=66 Win=65536 Len=0 TSval=4294942386 TSecr=4294942386         6       0.09519       202.254.1.2       142.251.40.164       TCP       52       80 + 57643 [ACK] Seq=1 Ack=66 Win=65536 Len=0 TSval=4294942386         7       0.09519       216.239.32.27       202.254.1.2       TCP       52                                                                                                    |                             |
| 1         0.066871         202.254.1.2         216.239.32.27         TCP         52         57643 + 80 [ACK] Seq=1 Ack=1 Win=29248 Len=0 Tsval=4294942386 Tsecr=232429885           2         0.069272         202.254.1.2         216.239.32.27         HTTP         117         GET /generate_204 HTTP/1.1           0.090926         142.251.40.164         202.254.1.2         TCP         52         80 + 33307 [ACK] Seq=1 Ack=6 Win=55536 Len=0 Tsval=893888550 Tsecr=4294942385           0.090926         142.251.40.164         202.254.1.2         HTTP         179         HTTP/1.1 204 No Content           0.090519         202.254.1.2         142.251.40.164         TCP         52         80 + 33307 + 80 [ACK] Seq=6 Ack=128 Win=29248 Len=0 Tsval=4294942388 Tsecr=493888550           5         0.095519         202.254.1.2         142.251.40.164         TCP         52         80 + 57643 [ACK] Seq=4 Ack=6 Win=55536 Len=0 Tsval=4294942388 Tsecr=493888550           6         0.095519         202.254.1.2         142.251.40.164         TCP         52         80 + 57643 [ACK] Seq=4 Ack=6 Win=55536 Len=0 Tsval=4294942388 Tsecr=429442386           7         0.096164         216.239.32.27         202.254.1.2         TCP         52         [TCP Dup ACK 16/4] [80 - 57643 [ACK] Seq=1 Ack=6 Win=55536 Len=0 Tsval=232429918 Tsecr=429442366                                                                                                    | 385 TSecr=4294942382 WS=256 |
| 2         0.069272         202.254.1.2         216.239.32.27         HTTP         117         GET /generate_204 HTTP/1.1           0.090486         142.251.40.164         202.254.1.2         TCP         52         80 + 33307 [ACK] Seq=1 Ack=66 Win=65536 Len=0 TSval=893888550 TSecr=4294942385           4         0.090926         142.251.40.164         202.254.1.2         HTTP         179         HTTP/1.1 204 No Content           5         0.095519         202.254.1.2         1412.251.40.164         TCP         52         33307 + 80 [ACK] Seq=66 Ack=128 Win=29248 Len=0 TSval=4294942388 TSecr=893888550           5         0.095510         202.254.1.2         TCP         52         80 + 57643 [ACK] Seq=1 Ack=66 Win=5536 Len=0 TSval=22429918 TSecr=4294942386           6         0.095710         216.239.32.27         202.254.1.2         TCP         52         80 + 57643 [ACK] Seq=1 Ack=66 Win=65536 Len=0 TSval=22429918 TSecr=4294942386           7         0.096164         216.239.32.27         202.254.1.2         TCP         52         [TCP Dup ACK 16#1] 80 - 57643 [ACK] Seq=1 Ack=66 Win=65536 Len=0 TSval=23429918 TSecr=4294942385                                                                                                    |                             |
| 0.090486         142.251.40.164         202.254.1.2         TCP         52         80 → 33307 [ACK] Seg=1 Ack=66 Win=65536 Len=0 TSval=893888550 TSecr=4294942385           1         0.090926         142.251.40.164         202.254.1.2         HTTP         179         HTTP/1.1 204 No Content           5         0.095519         202.254.1.2         142.251.40.164         TCP         52         33307 → 80 [ACK] Seg=6 Ack=66 Win=29248 Len=0 TSval=4294942388 TSecr=893888550           5         0.095510         216.239.32.77         202.254.1.2         TCP         52         80 → 57643 [ACK] Seg=1 Ack=66 Win=55536 Len=0 TSval=22429918 TSecr=4294942386           7         0.096164         216.239.32.27         202.254.1.2         TCP         52         [TCP Dup ACK 16#1] 80 → 57643 [ACK] Seg=1 Ack=66 Win=65536 Len=0 TSval=23429918 TSecr=4294942386                                                                                                    |                             |
| 4         0.090926         142.251.40.164         202.254.1.2         HTTP         179         HTTP/1.1 204 No Content           5         0.095519         202.254.1.2         142.251.40.164         TCP         52         33307 + 80 [ACK] Seq=66 Ack=128 Win=29248 Len=0 TSval=4294942388 TSecr=893888550           5         0.095710         216.239.32.27         202.254.1.2         TCP         52         80 + 57643 [ACK] Seq=1 Ack=66 Win=65536 Len=0 TSval=4294942386           7         0.096164         216.239.32.27         202.254.1.2         TCP         52         [TCP Dup ACK 16#1] 80 - 57643 [ACK] Seq=1 Ack=66 Win=65536 Len=0 TSval=232429918 TSecr=4294942386                                                                                                    |                             |
| 5 0.095519 202.254.1.2 142.251.40.164 TCP 52 33307 → 80 [ACK] Seq=66 Ack=128 Win=29248 Len=0 TSval=4294942388 TSecr=893888550<br>5 0.095710 216.239.32.27 202.254.1.2 TCP 52 80 → 57643 [ACK] Seq=1 Ack=66 Win=65536 Len=0 TSval=232429918 TSecr=4294942386<br>7 0.096164 216.239.32.27 202.254.1.2 TCP 52 [TCP Dup ACK 16#1] 80 → 57643 [ACK] Seq=1 Ack=66 Win=65536 Len=0 TSval=232429918 TSec                                                                                                    |                             |
| 5 0.095710 216.239.32.27 202.254.1.2 TCP 52 80 → 57643 [ACK] Seq=1 Ack=66 Win=65536 Len=0 TSval=232429918 TSecr=4294942386<br>7 0.096164 216.239.32.27 202.254.1.2 TCP 52 [TCP Dup ACK 16#1] 80 → 57643 [ACK] Seq=1 Ack=66 Win=65536 Len=0 TSval=232429918 TSe                                                                                                    |                             |
| 7 0.096164 216.239.32.27 202.254.1.2 TCP 52 [TCP Dup ACK 16#1] 80 → 57643 [ACK] Seq=1 Ack=66 Win=65536 Len=0 TSval=232429918 TSe                                                                                                    |                             |
|                                                                                                    | cr=4294942386               |
|                                                                                                    | 2017 March March and 10     |
| riame 5: 00 bytes on wire (woo bits), oo bytes captured (woo bits) 0000 45:00:00 3c e7 e5:40:00 40:06 cf 36 ca fe 01:02                                                                                                    | E<@.@6                      |
|                                                                                                    |                             |

🔊 CS Enterprise // Brad Ritchie - cloudshark.org

With ICS enabled, DNS queries from the DUT are sent to CDRouter first and the system resolver second. This allows some DNS queries to be resolved by real servers.

With ICS enabled, non-test traffic is forwarded to the MGMT interface and out to the internet.

| SL   | art ty | ping a Disp | lay Filter        |                   |                       |        | ✓ Apply       Clear       Filters ▼       ✓       ✓       Ø Analysis Tools ▼                                   |
|------|--------|-------------|-------------------|-------------------|-----------------------|--------|----------------------------------------------------------------------------------------------------|
|      | No.    | Time        | Source            | Destination       | Protocol              | Length | Info                                                                                                    |
|      | 1      | 0.000000    | 202.254.1.2       | 202.254.101.1     | DNS                   | 60     | Standard query 0x4f40 A www.google.com                                                                         |
|      | 2      | 0.001219    | 202.254.1.2       | 202.254.101.1     | DNS                   | 60     | Standard query 0xafb5 A www.google.org                                                                         |
|      | 3      | 0.004470    | 202.254.101.1     | 202.254.1.2       | DNS                   | 76     | Standard query response 0x4f40 A www.google.com A 142.251.40.164                                               |
| /    | 4      | 0.018016    | 202.254.101.1     | 202.254.1.2       | DNS                   | 76     | Standard query response 0xafb5 A www.google.org A 216.239.32.27                                                |
|      | 5      | 0.033347    | 202.234.1.2       | 142.231.40.104    | TCF                   | 00     | <del>- 55507 - 80 [31N] Seq=8 Win=25200 Len=0 H35=140</del> 0 SACK_PERM=1 TSval=4294942382 TSecr=0 WS=64       |
|      | 6      | 0.034082    | 202.254.1.2       | 216.239.32.27     | TCP                   | 60     | 57643 → 80 [SYN] Seq=0 Win=29200 Len=0 MSS=1460 SACK_PERM=1 TSval=4294942382 TSecr=0 WS=64                     |
|      | 7      | 0.056650    | 142.251.40.164    | 202.254.1.2       | TCP                   | 60     | -80 22307 [5YN, AGK] 5eq 0 Ack-1 Win-55535 Len=0 MSS=1412 SACK_PERM=1 TSval=893888516 TSecr=4294942382 WS=256  |
|      | 8      | 0.059520    | 202.254.1.2       | 142.251.40.164    | TCP                   | 52     | 33307 → 80 [ACK] Seq=1 Ack=1 Win=29248 Len=0 TSval=4294942385 TSecr=893888516                                  |
|      | 9      | 0.062605    | 202.254.1.2       | 142.251.40.164    | HTTP                  | 117    | GET /generate_204 HTTP/1.1                                                                                     |
|      | 10     | 0.063545    | 216.239.32.27     | 202.254.1.2       | TCP                   | 60     | 80 → 57643 [SYN, ACK] Seq=0 Ack=1 Win=65535 Len=0 MSS=1412 SACK_PERM=1 TSval=232429885 TSecr=4294942382 WS=256 |
|      | 11     | 0.068571    | 202.254.1.2       | 216.239.32.27     | TCP                   | 52     | 57643 → 80 [ACK] Seq=1 Ack=1 Win=29248 Len=0 TSval=4294942386 TSecr=232429885                                  |
|      | 12     | 0.069272    | 202.254.1.2       | 216.239.32.27     | HTTP                  | 117    | GET /generate_204 HTTP/1.1                                                                                     |
|      | 13     | 0.090486    | 142.251.40.164    | 202.254.1.2       | тср                   | 52     | 80 → 33307 [ACK] Seq=1 Ack=66 Win=65536 Len=0 TSval=893888550 TSecr=4294942385                                 |
|      | 14     | 0.090926    | 142.251.40.164    | 202.254.1.2       | HTTP                  | 179    | HTTP/1.1 204 No Content                                                                                        |
| •    |        |             |                   |                   |                       |        |                                                                                                    |
|      |        |             |                   |                   |                       |        | 0000 45 00 00 3c 9b 26 40 00 40 11 a3 8a ca fe 01 02 E                                                         |
| Ra   | ame 1: | 60 bytes o  | n wire (480 bits) | , 60 bytes captur | ed (480 bit           | 5)     | 0010 ca fe 65 01 d2 37 00 35 00 28 53 49 4f 40 01 00e7.5.(SIO@                                                 |
| In   | ternet | Protocol V  | ersion 4, Src: 20 | 2.254.1.2, Dst: 2 | 02.254.101.           | 1      | 0020 00 01 00 00 00 00 00 03 77 77 77 06 67 6f 6f                                                              |
| ) Us | er Dat | agram Proto | col, Src Port: 53 | 815, Dst Port: 53 | and the second second |        | 0030 67 6c 65 03 63 6f 6d 00 00 01 00 01 gle.com                                                               |
| Do   | main N | ame System  | (query)           |                   |                       |        |                                                                                                    |
|      |        |             |                   |                   |                       |        |                                                                                                    |

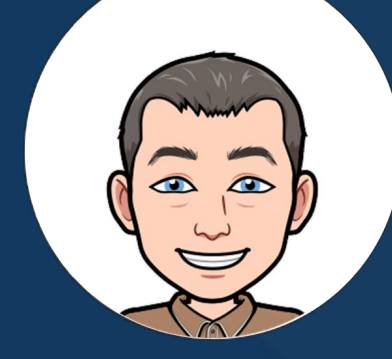

## Tip #3: Manage DUTs remotely

Using the device connect feature

### Tip #3: Manage the DUT remotely

**Step 1:** Click on the **Devices** tab to access the <u>device manager</u>. The device manager allows you to associate configs, packages, and results to specific DUTs and firmware versions improving analysis and reporting.

**Step 2:** Click the *New* button to create a new device for the DUT. Be sure to fill out of the information in the Management section. The device connect feature will not work properly without it!

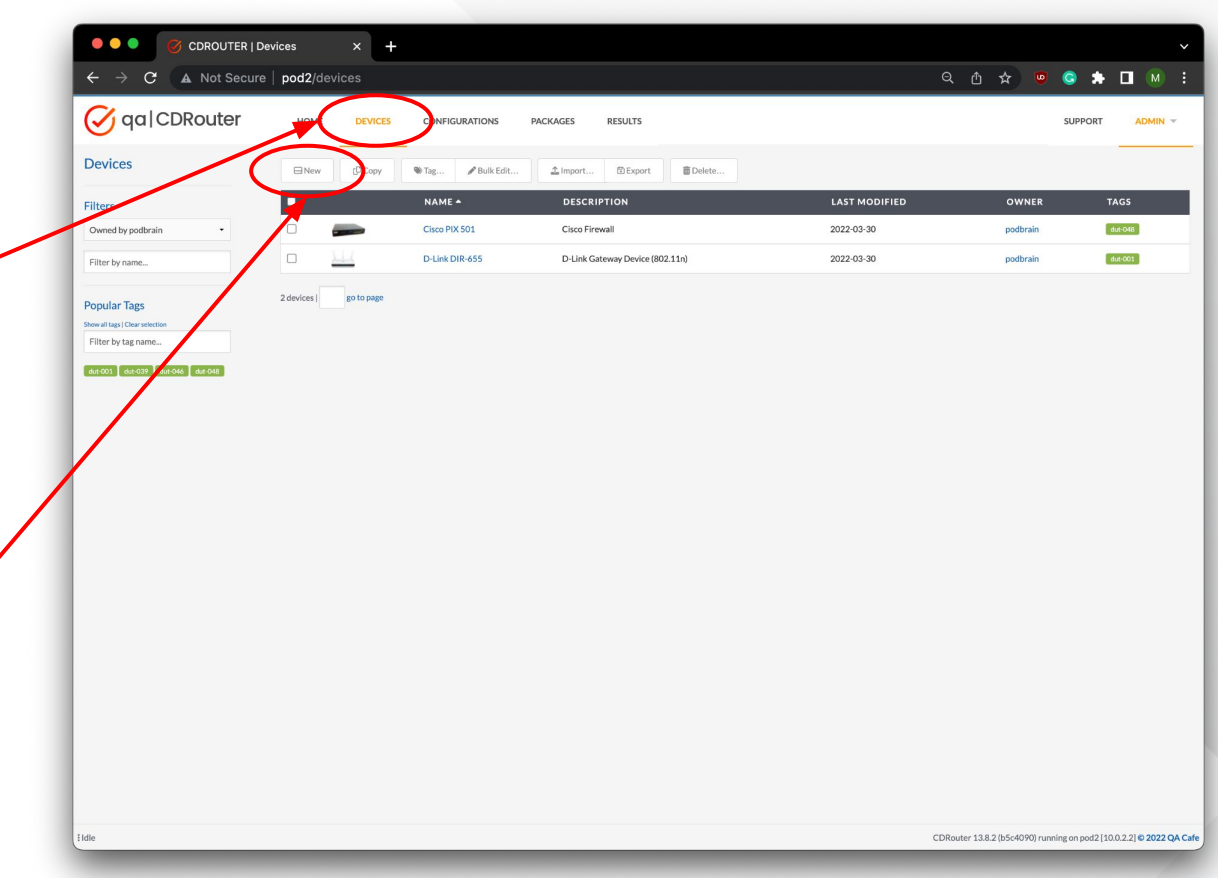

### Tip #3: Manage the DUT remotely

**Step 3:** Once the DUT has been added to the Devices tab, click the *Connect* button to establish a connection to the DUT's management interface from CDRouter.

**Step 4:** Once connected, click this link to open the DUT's management interface in a new tab.

DUT firmware and config files may also be stored in the device manager!

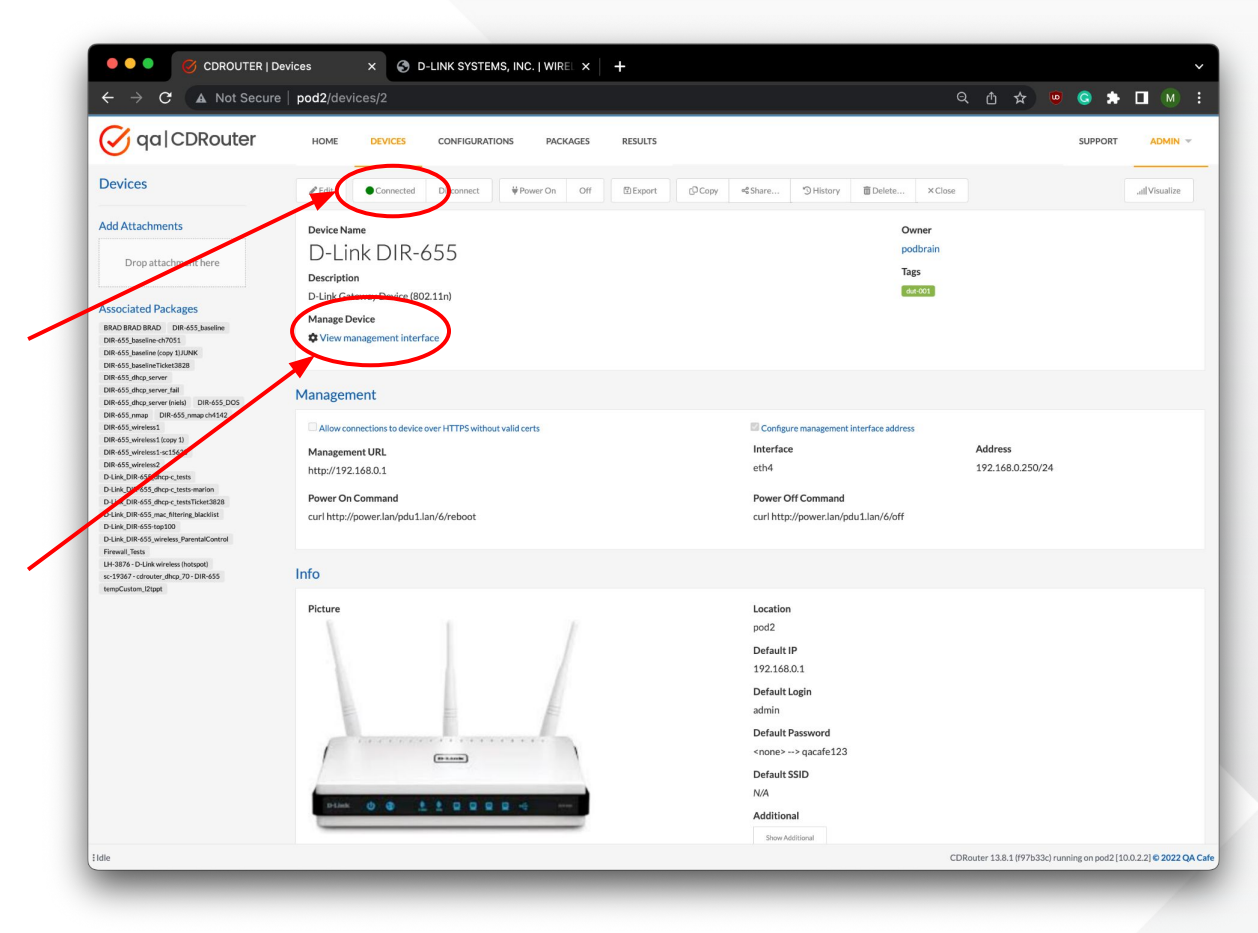

### Tip #3: Manage the DUT remotely

**Step 5:** Click on the new tab to access the DUTs management interface through CDRouter.

**Step 6:** Log in to the DUT and manage it without leaving your chair!

It is also now possible to manage devices while tests are running!

| CDROUTER   Devices          | C O LLINK SYSTEMS, INC.   WIREL X +                                                             |                                                     |   |   |     | ~   |
|-----------------------------|-------------------------------------------------------------------------------------------------|-----------------------------------------------------|---|---|-----|-----|
| ← → C ▲ Not Secure pod2:380 | Noduct Page: DIR-655 D-LAINK LOGIN LOGIN Ug in to the noute: UIRELESS Copyright @ 2004-2006 D-L | Hardware Version: 42       Firmware Version: 1.37AA | * | 6 | * 0 | Μ : |
|                             |                                                                                                 |                                                     |   |   |     |     |

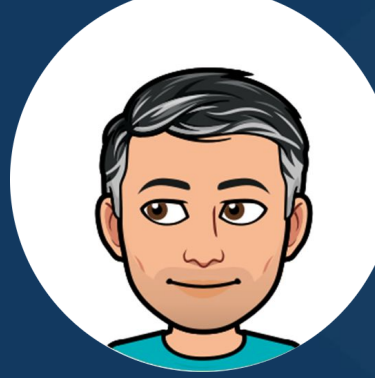

# Tip #4: Back your test data up

Using the the CDRouter backup tool

### Tip #4: Backup your data

### See this <u>KB article</u> for more information!

CDRouter includes its own backup and restore tool using ssh/rsync to backup everything in the /usr/cdrouter-datadirectory

| 0 0 0                              | 💻 — root@pod67:/usr/cdrouter-data |  |
|------------------------------------|-----------------------------------|--|
| [[root@pod67 ~] cd /us             | sr/cdrouter-data/                 |  |
| [[root@pod67 cdrouter_c<br>total 8 | data]# 11                         |  |
| drwxr-xr-x 6 root                  | root 50 Sep 14 13:08 attachments  |  |
| drwxr-xr-x 3 root                  | root 30 Mar 22 2022 custom        |  |
| drwx 20 cdrouter                   | r cdrouter 4096 Oct 31 08:50 data |  |
| drwxr-xr-x 2 root                  | root 319 Sep 26 17:03 etc         |  |
| drwxr-xr-x 2 root                  | root 301 Nov 22 10:27 logs        |  |
| drwxr-xr-x 89 root                 | root 4096 Nov 22 06:15 results    |  |
| drwxr-xr-x 2 root                  | root 6 Nov 22 12:19 temp          |  |
| [root@pod67 cdrouter-c             | data]#                            |  |
|                                    |                                   |  |
|                                    |                                   |  |
|                                    |                                   |  |
|                                    |                                   |  |
|                                    |                                   |  |
|                                    |                                   |  |
|                                    |                                   |  |
|                                    |                                   |  |
|                                    |                                   |  |
|                                    |                                   |  |
|                                    |                                   |  |
|                                    |                                   |  |
|                                    |                                   |  |
|                                    |                                   |  |

CDRouter stores all its data (configuration files, package definitions, and results) in the directory /usr/cdrouter-data.

We recommend keeping your external scripts and files here too!

### 0 🗢 🔵

🛅 ~ — root@pod67:/us//cdrouter-data

[[root@pod67 cdrouter-data] / /usr/cdrouter/bin/cdrouter-backup Usage: /usr/cdrouter/bin/cdrouter-backup [OPTION...] LOCATION Backup the CDRouter data on this system.

LOCATION can be a path on the local filesystem or a path on a remote SSH system [[user@][hostname:]][path].

### Options:

#### -force

Do not ask for confirmation before continuing. -insecure Allow SSH connections with no host key validation.

-known-hosts FILE

Use SSH known hosts FILE for host key validation.

-no-compress

Create an uncompressed backup.

-private-keys FILES

Use comma-separated SSH private keys FILES for public key authentication. -restore

Restore from given backup.

-version

print version information and exit.

If the path in LOCATION is a directory, cdrouter-backup will create a backup named cdrouter-backup-YYYYMMDDHHmmss in that directory.

If -known-hosts is not given, the default is ~/.ssh/known\_hosts.

If -private-keys is not given, the default is ~/.ssh/id\_dsa, ~/.ssh/id\_ecdsa, ~/.ssh/id\_ed25519 and ~/.ssh/id\_rsa. [root@pod67 cdrouter-data]#

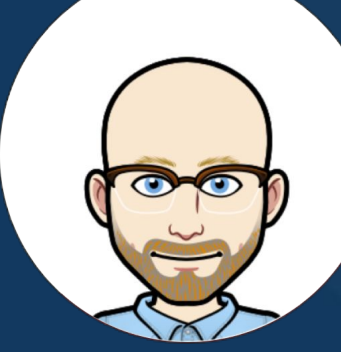

# Tip #5: Automate your testing

And level up with the CDRouter API

### Tip #5: Level up with the API

- CDRouter's web API gives you full control over CDRouter. Use the API to automate your testing.
- Anything you can do in the browser based web GUI can be done via the API as well, including:
  - Launching tests
  - Monitoring progress & retrieving results
  - Searching and filtering logs
  - Rerunning and/or excluding specific tests
  - Creating and editing configs

Click <u>here</u> for more info on using CDRouter to automate testing within GitLab pipelines!

### Tip #5: Level up with the API

Using Python to automate your testing? If so, click <u>here</u> for info on the **cdrouter.py** module.

For more information on CDRouter's RESTful web API please visit our <u>support site</u> or click <u>here</u>!

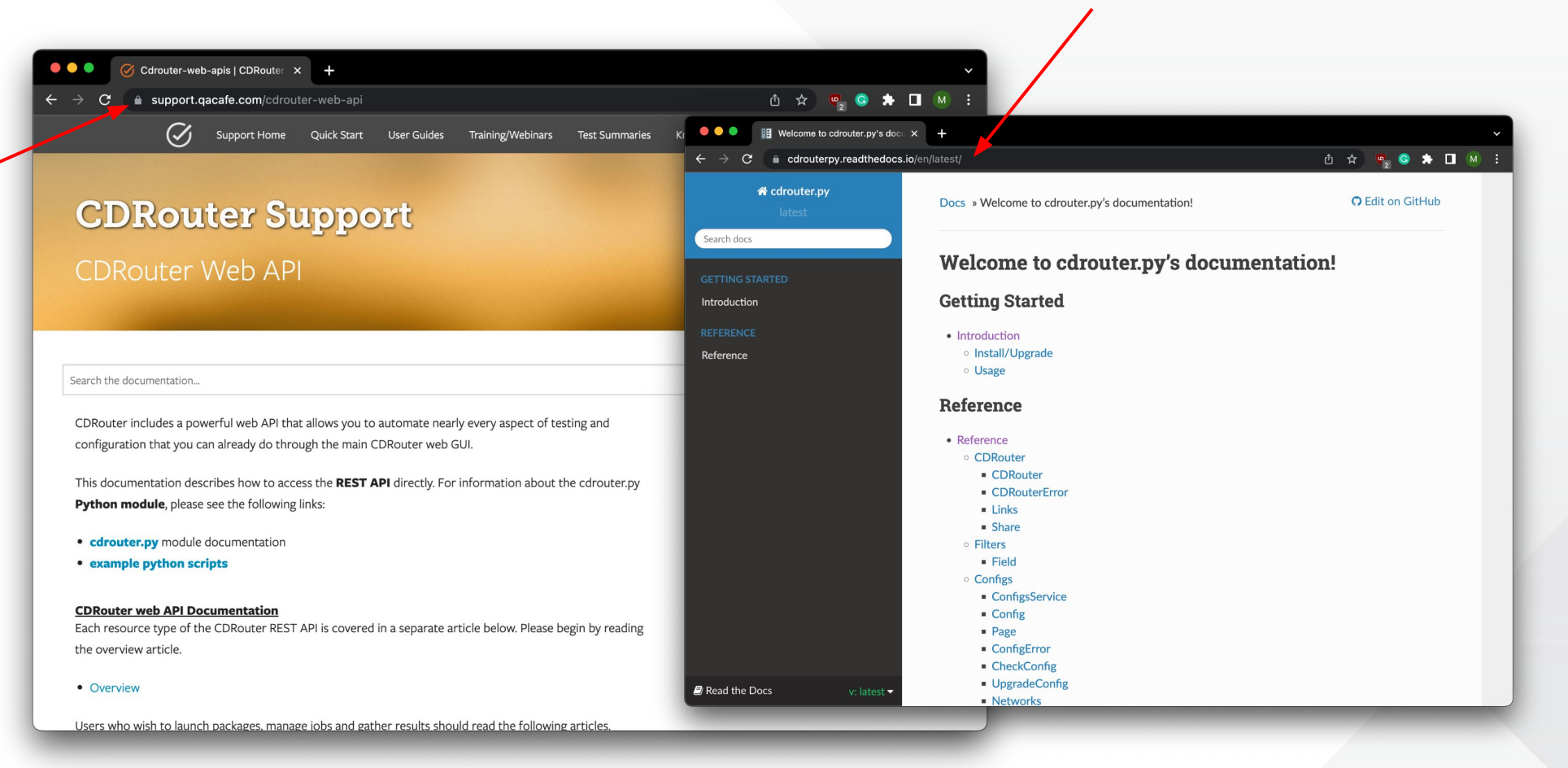

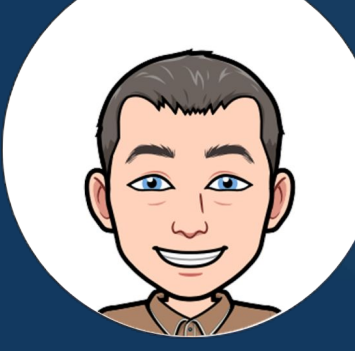

# Tip #6: Test for stability over time

With this simple yet tasty recipe

# What is **stability testing** and why is it important?

- Stability testing is the continuous verification of device functionality and performance over long periods of time.
- It often reveals issues that may otherwise be hidden if testing is focused solely on functional *or* performance verification.
- Stability testing highlights how normal functional protocol interactions impact performance over time and vice-versa.

CDRouter makes stability testing very easy! Check out our "Beyond the phy, testing fully feature Wi-Fi products" webinar for more information! <u>link</u>

### Tip #6: **Test for stability over time**

Many devices will exhibit consistent and sustained performance over time in simple environments with few clients and minimal protocol interactions.

Increasing the functional load on the DUT while running performance tests is more realistic and interesting.

Performance testing alone is <u>not good enough</u>!

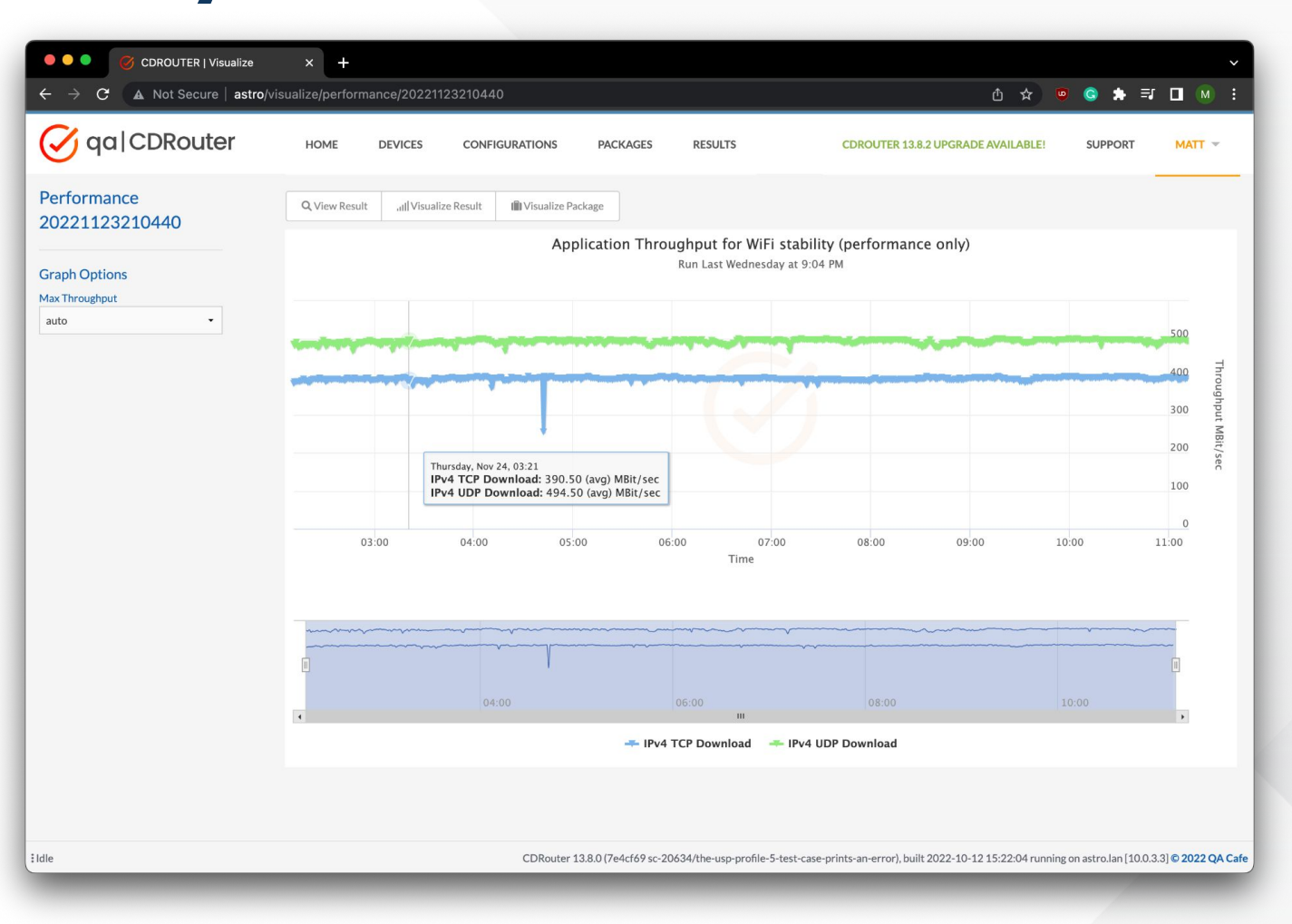

### Tip #6: **Test for stability over time**

| Q, View Result ,III Visuali | e Result   |                                                       |                                                                 |                                                                                                    |                                                                                                  |
|-----------------------------|------------|-------------------------------------------------------|-----------------------------------------------------------------|----------------------------------------------------------------------------------------------------|--------------------------------------------------------------------------------------------------|
|                             | Applicatio | n Throughput for WiFi stabilit<br>Run Yesterday at 3: | y (functional + performance)<br>28 PM                           |                                                                                                    |                                                                                                  |
|                             |            |                                                       |                                                                 |                                                                                                    | 500                                                                                              |
|                             |            |                                                       |                                                                 |                                                                                                    | 400                                                                                              |
|                             |            |                                                       |                                                                 |                                                                                                    | 300                                                                                              |
|                             |            |                                                       |                                                                 |                                                                                                    | 200                                                                                              |
|                             |            |                                                       |                                                                 |                                                                                                    | 100                                                                                              |
| 21:00                       | 22:00      | 23:00 22: Nov<br>Time                                 | 01:00 02:0                                                      | 0 03:00                                                                                                    | d                                                                                                |
| I I                         | 22:00      | 22. N                                                 | ny. 02                                                          |                                                                                                    | U                                                                                                |
|                             |            | IPv4 TCP Download IP                                  | v4 UDP Download                                                 |                                                                                                    |                                                                                                  |
|                             | 21:00      | Applicatio                                            | Application Throughput for WiFi stabilit<br>Run Yesterday at 3: | Application Throughput for WiFi stability (functional + performance)<br>Run Yesterday at 3:28 PM<br>21:00 22:00 23:00 22. Nov 01:00 02:0<br>Time 01:00 02:0<br>Brid TCP Remined = Ided URP Remoted | Application Throughput for WiFi stability (functional + performance)<br>Run Yesterday at 3:28 PM |

Common protocol interactions often have a significant impact on device performance **over time**.

Stability testing will reveal sneaky performance issues that are very difficult to identify otherwise.

Stability testing takes the right tools and time. CDRouter makes it easy!

### Tip #6: **Test for stability over time**

Matt's stability testing recipe

Start with a new test package. Add:

- The <u>Top 100 test list</u>
- The wifi test module
- Sprinkle in the cdrouter\_scale\_1 and perf\_1 through perf\_4 test cases

Loop 50 times with 10 clients. Enjoy consistent functional results and stable performance!\*

\* Kick it up a notch by adding IPv6 tests!

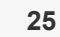

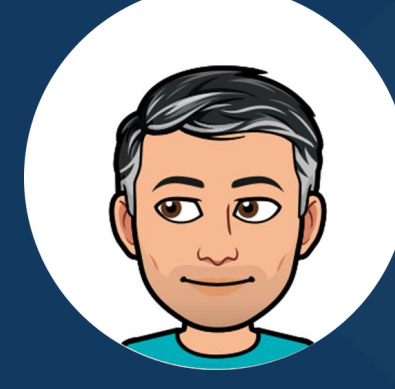

# Tip #7: Find what you're looking for

Using CDRouter's log filtering tools

## Tip #7: Prune the test logs

log line.

| CDROUTER   Results                                                    | × +                                                   |                  |                                     |
|-----------------------------------------------------------------------|-------------------------------------------------------|------------------|-------------------------------------|
| ← → C ▲ Not Secure   pod1/                                            | esults/20221121210413/tests/1                         |                  | t 🛧 ២ 😋 🌩 🗖 M                       |
| 🧭 qa CDRouter                                                         | HOME DEVICES CONFIGURATIONS                           | PACKAGES RESULTS | SUPPORT MATT                        |
| © start 20221121210413<br>© Show comments   Test result: pass (00:33) |                                                       |                  | HI H H H Files Files All Lines Pack |
|                                                                       |                                                       |                  |                                     |
| This<br>the lo                                                        | ext box allows filtering of<br>g file using keywords. |                  |                                     |
| specific line in the expa<br>D + SHIFT on the filte                   | nded<br>red                                           | Filter           | er on the 'type' of log lines.      |

### Tip #7: Prune the test logs

The *Log Only* view strips packets and log messages from the individual stacks in use. Only log lines from CDRouter's main process are displayed.

CONFIGURATIONS

PACKAGES

255.255.255.255

255.255.255.255

255.255.255.255

RESULTS

CDROUTER | Results

130 2022-11-21 21:04:34.607 0>>>(lan): 0.0.0.0

134 2022-11-21 21:04:39.610 O>>>(lan): 0.0.0.0

148 2022-11-21 21:04:44.612 0>>>(lan): 0.0.0.0

C

Q qa|CDRouter

□ start 20221121210413

O Show comments | Test result: pass (00:33)

× +

129 = 2022-11-21 21:04:34,603 INFO(lan): Sending DHCPDISCOVER with xid fb899181

133 2022-11-21 21:04:39.609 INFO(lan): Sending DHCPDISCOVER with xid fedd9391

147 = 2022-11-21 21:04:44.611 INFO(lan): Sending DHCPDISCOVER with xid 8e597473

A Not Secure pod1/results/20221121210413/tests/1?search=DHCPDISCOVER

DEVICES

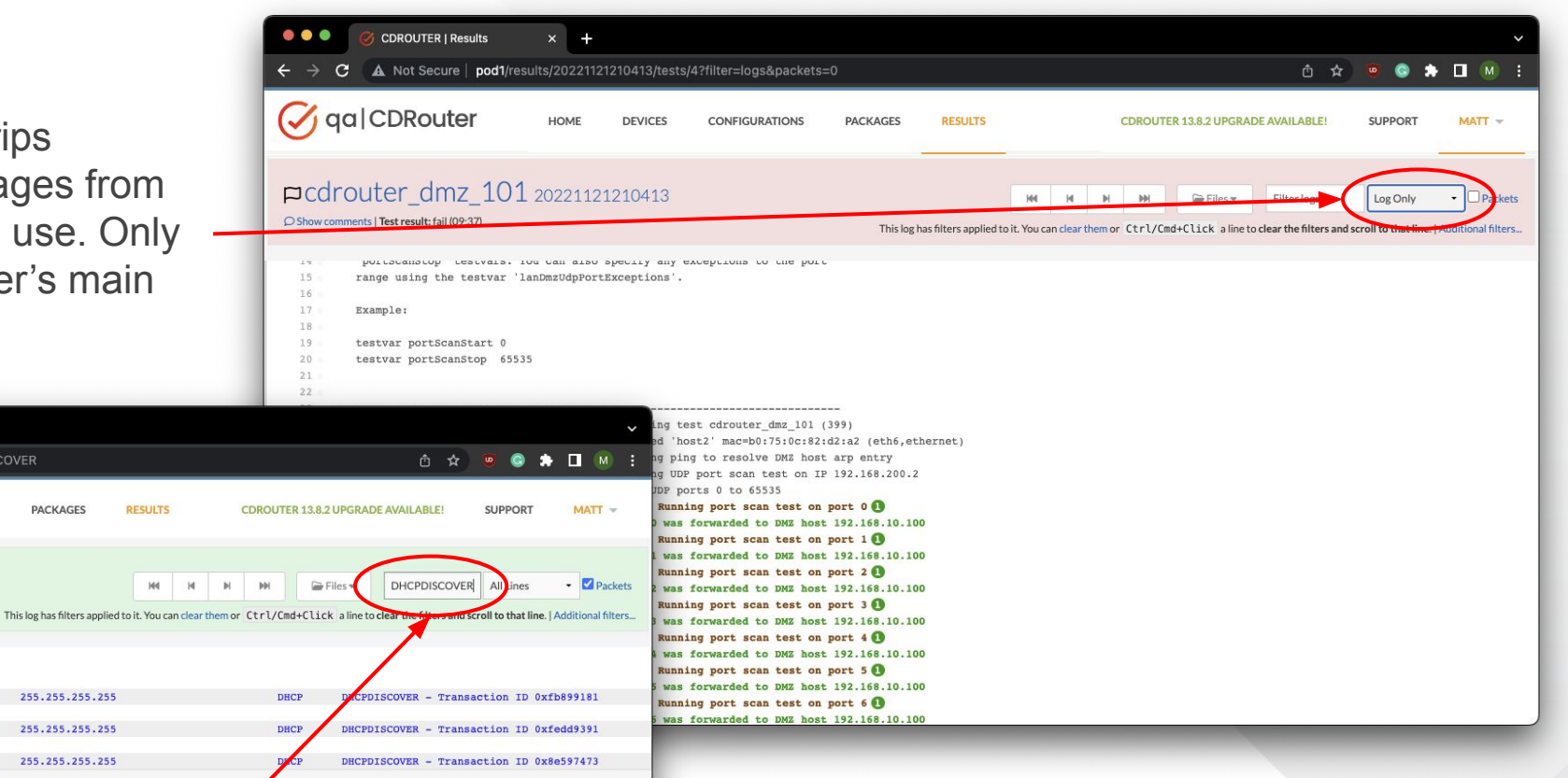

This makes it easy to filter the log on specific keywords, like DHCPDISCOVER, for example. Did you know that you can annotate logs and change from absolute to relative time within a log?

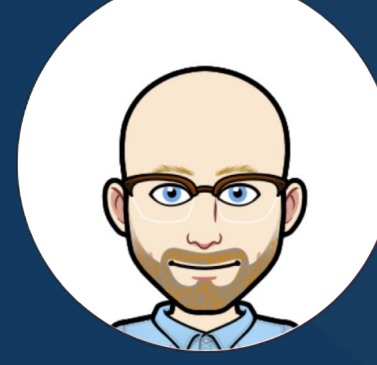

# Tip #8: Enhance your testing

With user defined scripts

Run external commands and custom scripts during your CDRouter test run to gain greater control and insight into your DUT:

- Query the DUT for statistics
- Check connectivity
- Enable debugging and gather data
- Update configuration and/or firmware

- Run external CLI commands or your own custom scripts
- Run the same script before or after every test case
- Run a different script before or after a specific test
- Run external scripts from within your custom test cases

SCRIPT\_exec allows external scripts to run without suspending CDRouter.

- Access testvar values
- Pass arguments
- Capture output returned by script

Embed SCRIPT\_exec calls within your config file to run your scripts in between test cases!

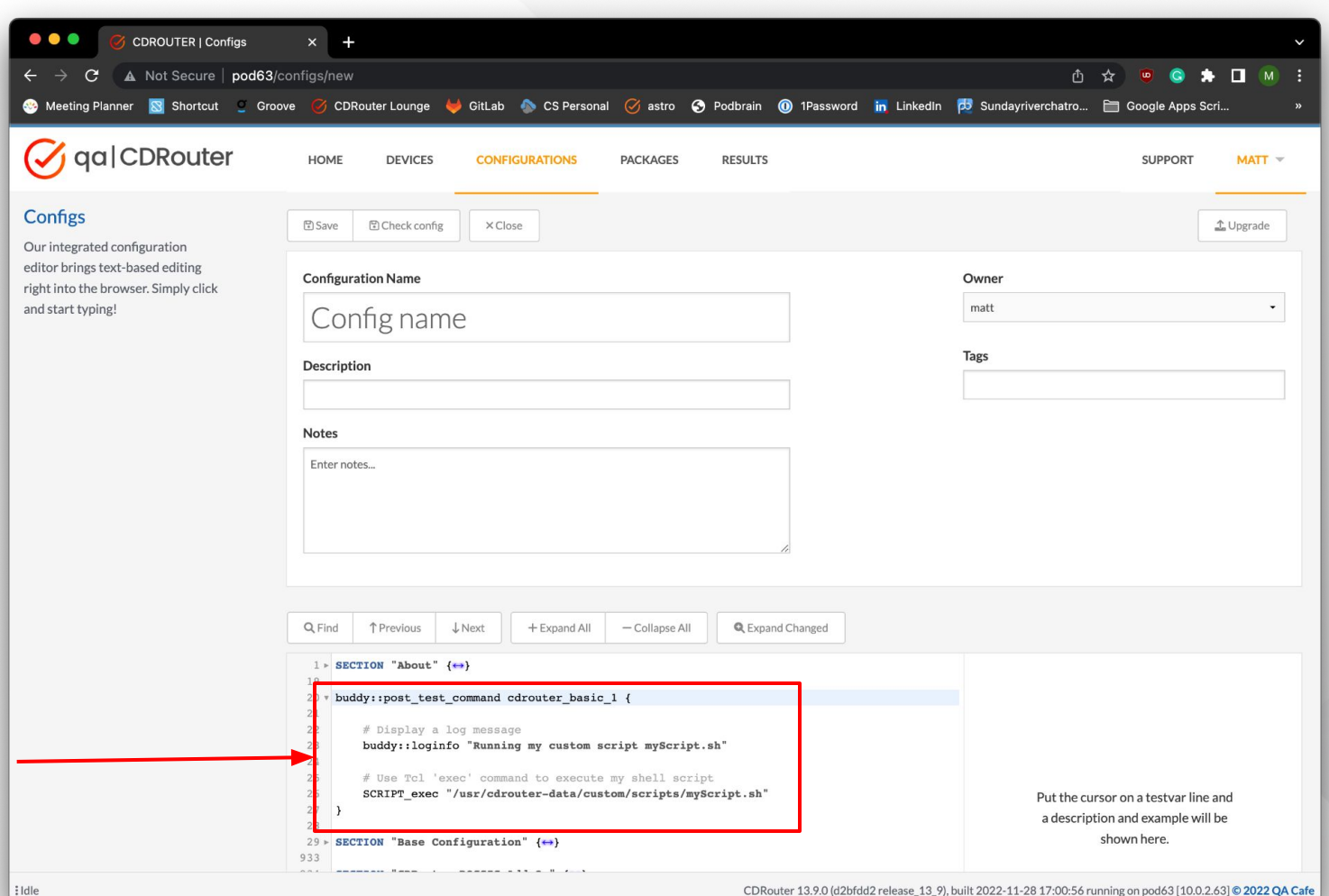

See this <u>KB</u> article for more information and a few examples!

00 🧭 How to run a command or scrip 🗙 🕂 4 support.qacafe.com/knowledge-base/can-i-run-one-of-my-scripts-before-or-after-a-test-case/  $\langle \rangle$ Support Home Quick Start User Guides Training/Webinars **Test Summaries** Knowledge Base Login **CDRouter Support** knowledge-base version 13.8 HOME / KNOWLEDGE-BASE / HOW TO RUN A COMMAND OR SCRIPT BEFORE OR AFTER A TEST CASE A shell command or user-defined script (or multiple scripts) can be executed before or after any test case using the built-in buddy::pre\_test\_command or buddy::post\_test\_command functions. These functions should be included in your CDRouter configuration file and can be used to execute any block of Tcl code. To execute an external command or shell script within these functions, the **SCRIPT\_exec** proc should be used.

**Note** each *buddy::pre\_test\_command* or *buddy::post\_test\_command* function corresponds to a single test case. You must redefine the function in your config file for each test case where you want it to run.

Example 1: Execute a user-defined script after cdrouter\_basic\_1

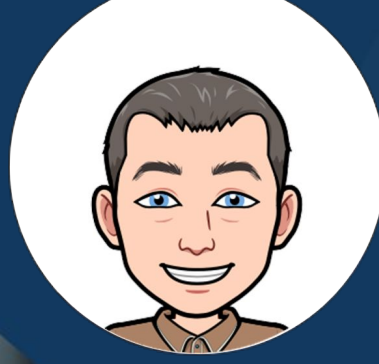

# Tip #9: Spot deltas quickly

Using the config and result diff feature

## Tip #9: Spot config diffs quickly

| CDROUTER   Configs     C → C A Not Secure   pod2/c                | × +                                     |                                                                            | т<br>А ф <b>© © \$ П</b> М :                                       |
|-------------------------------------------------------------------|-----------------------------------------|----------------------------------------------------------------------------|--------------------------------------------------------------------|
| 🧭 qa CDRouter 🤇                                                   | HOME DEVICES CONFIGURATI                | IONS PACKAGES RESULTS                                                      | SUPPORT ADMIN -                                                    |
| Configurations                                                    | ∎New PEdit ©Copy QViw                   | → Diff     > Tag     > Bulk Edit     ▲ Import     ⑤ Exp                    | port                                                               |
| Show                                                              | ■ NAME ▲                                | DESCRIPTION                                                                | LAST MODIFIED OWNER TAGS                                           |
| Owned by podbrain 👻                                               | Cisco PIX 501                           | This DUT has an IKE tunnel configured and runs the tests in the IKE add-on | Yesterday at 1:09 PM podbrain IKE-NATT lan-eth2 wan-eth3           |
| Filter by name                                                    | D-Link DIR-655                          | Baseline wired config for D-Link DIR-655                                   | Yesterday at 1:09 PM podbrain lan-eth4 wan-eth5                    |
|                                                                   | D-Link_DIR-655_dhcp-c                   | Copy of baseline config for dhcp-c testing; has smaller DHCP lease time.   | Yesterday at 1:09 PM podbrain lan-eth4 wan-eth5                    |
| Popular Tags                                                      | D-Link_DIR-655_wireless                 | DIR655 with SSID specified                                                 | Yesterday at 1:09 PM p-dbrain Ian-wian0 Ian2-eth4 wan-eth5         |
| Show all tags   Clear selection                                   | D-Link_DIR-655_wireless_2               | DIR655 with SSID, BSSID, and channel specified                             | Yesterday at 1:09 PM podbrain lanswer lan2-eth4 wan-eth5           |
| Filter by tag name                                                | D-Link_DIR-655_wireless_ParentalControl | DIR655 with SSID specified                                                 | Yesterday at 1:05 PM podbrain lan-wlan0 lan2-wlan1 waa-465         |
| DELink, 4300 Drivert.cader SSID<br>PPTP lan-witin0 Basic wireless | 6 configs   go to page                  |                                                                            |                                                                    |
| : Idle                                                            |                                         |                                                                            | CDRouter 13.8.2 (b5c4090) running on pod2 [10.0.2.2] © 2022 QA Cat |

**To get started**: Select two configs and click the **Diff** button, OR select a single config and click the **Diff** button to compare to the default config.

### Tip #9: Spot config diffs quickly

*Configuration A* may be modified directly from the diff view.

Differences between the two configs will be highlighted in yellow.

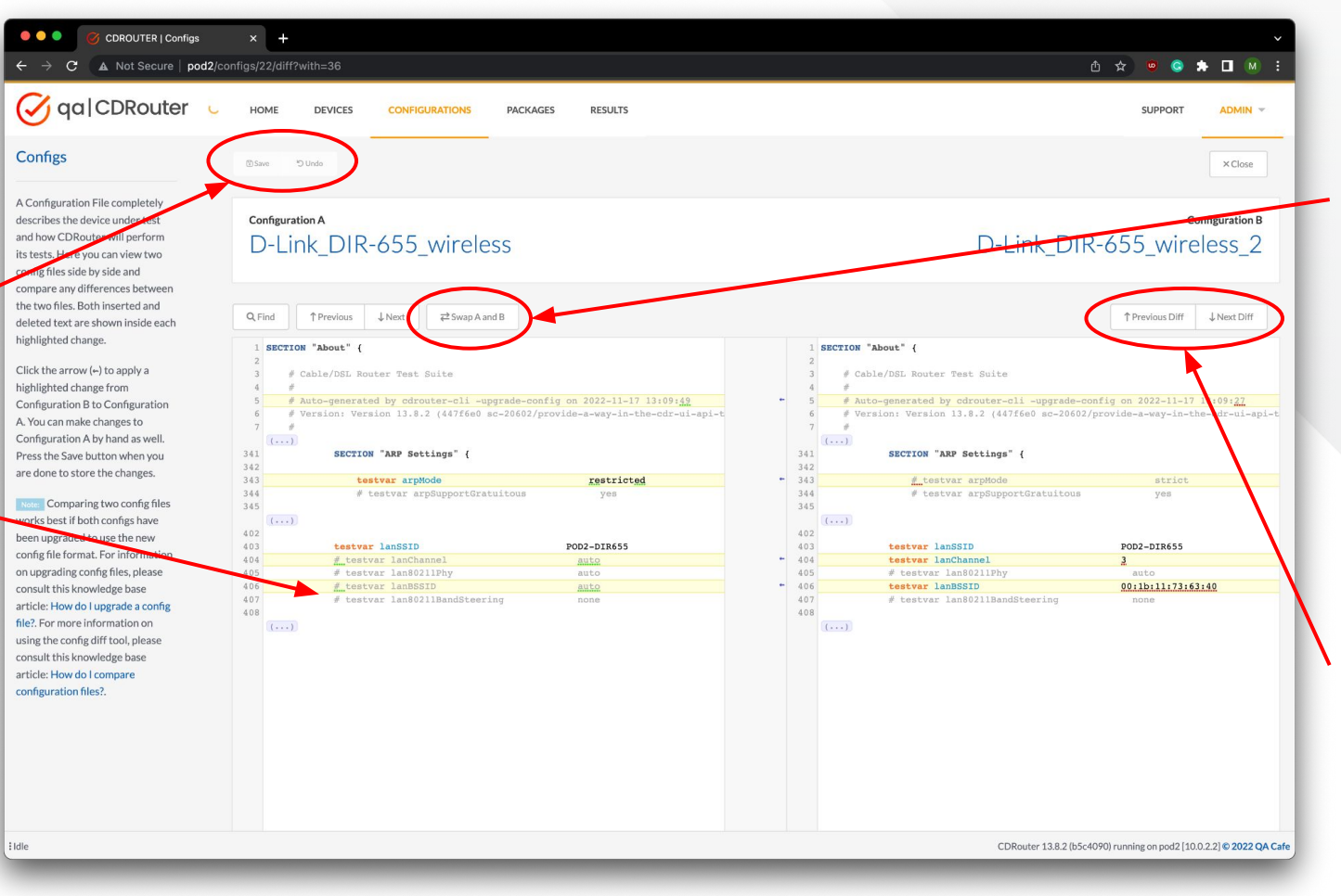

Configuration A and B may be swapped, making it possible to edit either configuration from the diff view.

*Find*, *Previous*, and *Next* buttons make it easy to navigate to individual diffs in either Configuration A or B.

## Tip #9: **Spot** *result* **diffs quickly**

## Configs may be diffed directly from the Results page as well!

Click the *Diff Results* button to display the selected results in a new view.

Up to five results may be diffed simultaneously.

| CDROUTER   Results                           | ×      |                                         | -                             |                   |                                 |                   |           |          |      |              |           |             |     |
|----------------------------------------------|--------|-----------------------------------------|-------------------------------|-------------------|---------------------------------|-------------------|-----------|----------|------|--------------|-----------|-------------|-----|
|                                              | HO     | ME                                      | DEVIC                         | ES CONFIGUE       | RATIONS PACK                    | (AGES             | RESULTS   |          |      |              |           |             |     |
| Results                                      | .ıl  V | suar                                    | d ≓ Dif                       | f Results         | Configs archi                   | ve 🔊 1            | Гад 🌶 В   | ulk Edit | 1    | Import       | 🗈 Export. |             | D D |
| Show                                         |        | *                                       | DATE                          | NAME <del>-</del> | PACKAGE                         | DEVICE            | STATUS    | PASS     | FAIL | ALERTS       | τιμε      | SIZE        | 0   |
| Owned by podbrain                            |        | ~                                       | 2022-02-<br>22 at 10:45<br>PM | 20220222224545    | Cisco_PIX_DOS                   | Cisco PIX<br>501  | completed | 8        | 0    | -            | 02:55     | 3.4 MB      | pc  |
| Current Results                              |        | ~~~~~~~~~~~~~~~~~~~~~~~~~~~~~~~~~~~~~~~ | 2022-02-<br>22 at 10:16<br>PM | 20220222221606    | D-Link_DIR-<br>655_dhcp-c_tests | D-Link<br>DIR-655 | completed | 7        | 0    | r - 1        | 28:39     | 684.8<br>kB | pc  |
| Filters Clear all All Devices                |        | ☆                                       | 2022-02-<br>22 at 10:11<br>PM | 20220222221134    | DIR-655_wireless2               | D-Link<br>DIR-655 | completed | 28       | 0    | ( <b>-</b> ) | 04:26     | 4.1 MB      | pc  |
| Filter by package name                       |        | ~~~~~~~~~~~~~~~~~~~~~~~~~~~~~~~~~~~~~~  | 2022-02-<br>22 at 9:59<br>PM  | 20220222215908    | DIR-655_wireless1               | D-Link<br>DIR-655 | completed | 86       | 0    | -            | 12:20     | 10.0<br>MB  | pc  |
| Finer by testcase                            |        | ~~~~~~~~~~~~~~~~~~~~~~~~~~~~~~~~~~~~~~~ | 2022-02-<br>22 at 9:55<br>PM  | 20220222215509    | DIR-655_nmap                    | D-Link<br>DIR-655 | completed | 32       | 0    | -            | 03:53     | 22.4<br>MB  | pc  |
| Popular Tags Show all tags   Clear selection |        | <u>∧</u>                                | 2022-02-<br>22 at 9:45<br>PM  | 20220222214525    | DIR-655_DOS                     | D-Link<br>DIR-655 | completed | 15       | 0    | -            | 09:38     | 4.5 MB      | pc  |
| Filter by tag name                           |        |                                         | 2022-02-                      |                   |                                 | Ciase DIV         |           |          |      |              |           | 045.0       |     |

## Tip #9: **Spot** *result* **diffs quickly**

Click on a pass/fail indicator to navigate directly to the test log.

Use the filtering and searching features to quickly zoom in on any deltas.

The Diff Results tool is very useful for identifying changes in behavior when performing regression tests.

| 🖌 qa CDRouter                         | HOME DEVICES       | CONFIGURATIONS PACKAGES RESULTS | CDROUTER 1     | 3.8.2 UPGRADE AVAILABLE! SUPPORT ADMIN |
|---------------------------------------|--------------------|---------------------------------|----------------|----------------------------------------|
| Results                               | TEST NAME          | 20220222213843                  | 20220222214525 | 2022022224545                          |
| Filters                               | cdrouter_dhcp_70   | ×                               | -              | -                                      |
| itatus                                | cdrouter_dos_1     | -                               | ~              | ~                                      |
| All Tests -                           | cdrouter_dos_2     | _                               | ~              | ~                                      |
| earch                                 | cdrouter_dos_10    | -                               | ~              | -                                      |
| Filter tests                          | cdrouter_dos_20    |                                 | ~              | -                                      |
| Show only tests shared by all results | cdrouter_dos_21    | -                               | ~              | ~                                      |
| Show only differences                 | cdrouter_dos_30    |                                 | ~              | ~                                      |
| _ show only differences               | cdrouter_dos_31    | -                               | ~              | ~                                      |
|                                       | cdrouter_dos_32    | -                               | ~              | ~                                      |
|                                       | cdrouter_dos_33    | -                               | ~              | ~                                      |
|                                       | cdrouter_dos_34    | _                               | ~              | ~                                      |
|                                       | cdrouter_http_300  | -                               | ~              | -                                      |
|                                       | cdrouter_http_301  | -                               | ~              | -                                      |
|                                       | cdrouter_https_300 | -                               | ~              | -                                      |
|                                       | cdrouter_https_301 |                                 | ~              | -                                      |
|                                       | rfc5508_req_2      | -                               | ~              | -                                      |

CDRouter 13.8.1 (41cdd5e sc-20866/use-ipv6wandutduid-instead-of-dhcpclientmac), built 2022-11-22 12:21:09 running on pod2 [10.0.2.2] © 2022 QA Cafe

Other new features

## Introducing the NTA1000v7M

- Support for 802.11ax virtualization
- Simulate multiple 802.11ax clients

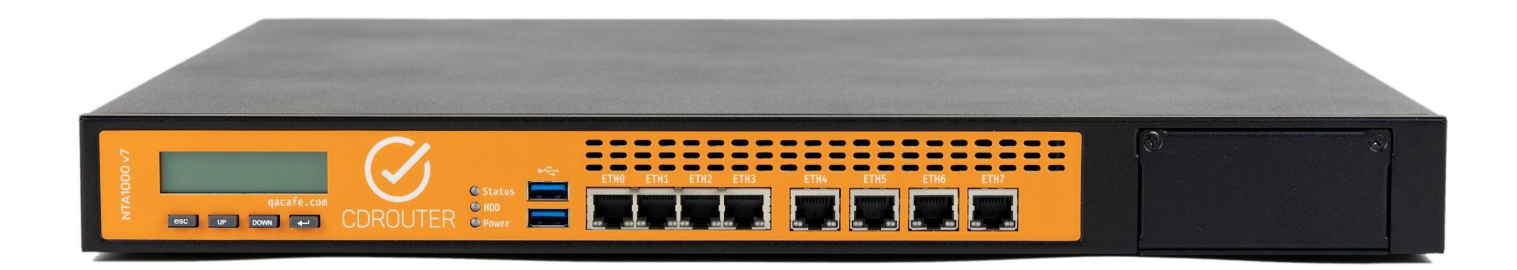

## Expand your coverage with parallel testing

 Run multiple tests in parallel on a single NTA1000

Ideal for high-volume testing working with CI/CD systems

Maximize use of NTA1000 portsRequires additional license

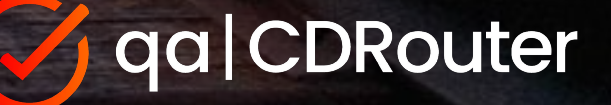

## Simplified fixed-wireless support

- Working with test equipment vendor to provide simplified 5G/LTE connectivity support in your lab
- Allows CDRouter to wrap around the test setup just like any other access concentrator
- Look for more news in Q1 2023

# Resources

https://www.qacafe.com/cdrouter-training

https://www.qacafe.com/how-to-build-automated-test-strategy-guide/

https://support.qacafe.com/knowledge-base/

https://support.gacafe.com/knowledge-base/cdrouter-gitlab-integration/

Testing end devices (smart home, STB, etc.)? Ask us about PassPort!

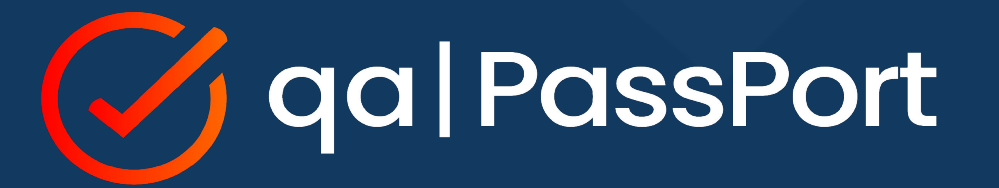